## How to turn On the .Net Framework?

- 1. Click on Start
- 2. Click on Control Pane
- 3. Click on Programs

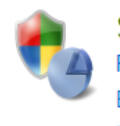

System and Security Review your computer's status Back up your computer Find and fix problems

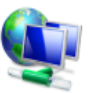

Network and Internet View network status and tasks Choose homegroup and sharing options

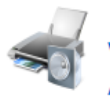

Hardware and Sound View devices and printers Add a device

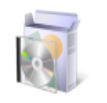

Programs Uninstall a program Get programs

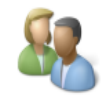

User Accounts Change account type

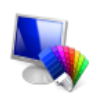

Appearance and Personalization Change the theme Change desktop background Adjust screen resolution

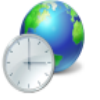

Clock, Language, and Region Change keyboards or other input methods

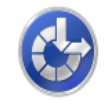

Ease of Access Let Windows suggest settings Optimize visual display

4. Click on Turn Windows Features On or Off

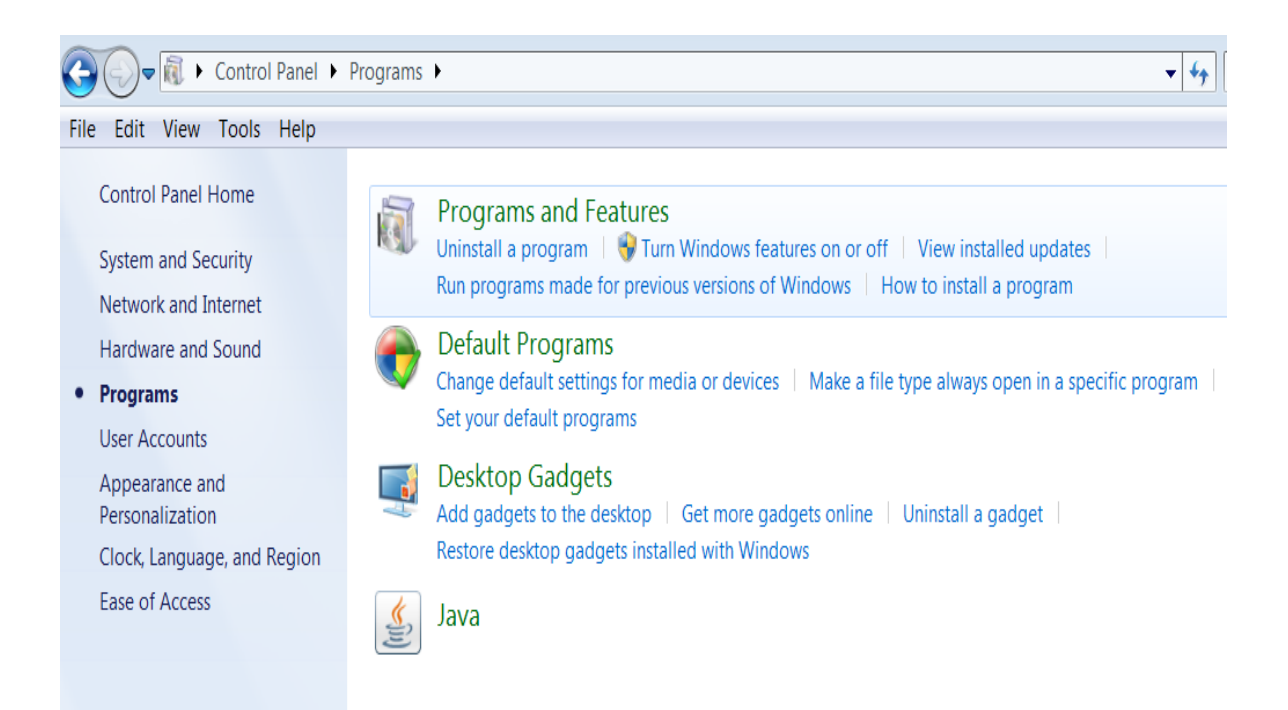

- 5. Click on Microsoft .Net Framework 3.5.1 or 4.5.2 (Make sure it's selected) If not select the file.
- 6. If you are running a higher version of .Net Framework you will need to uninstall and then let the software/installer load 4.5.2

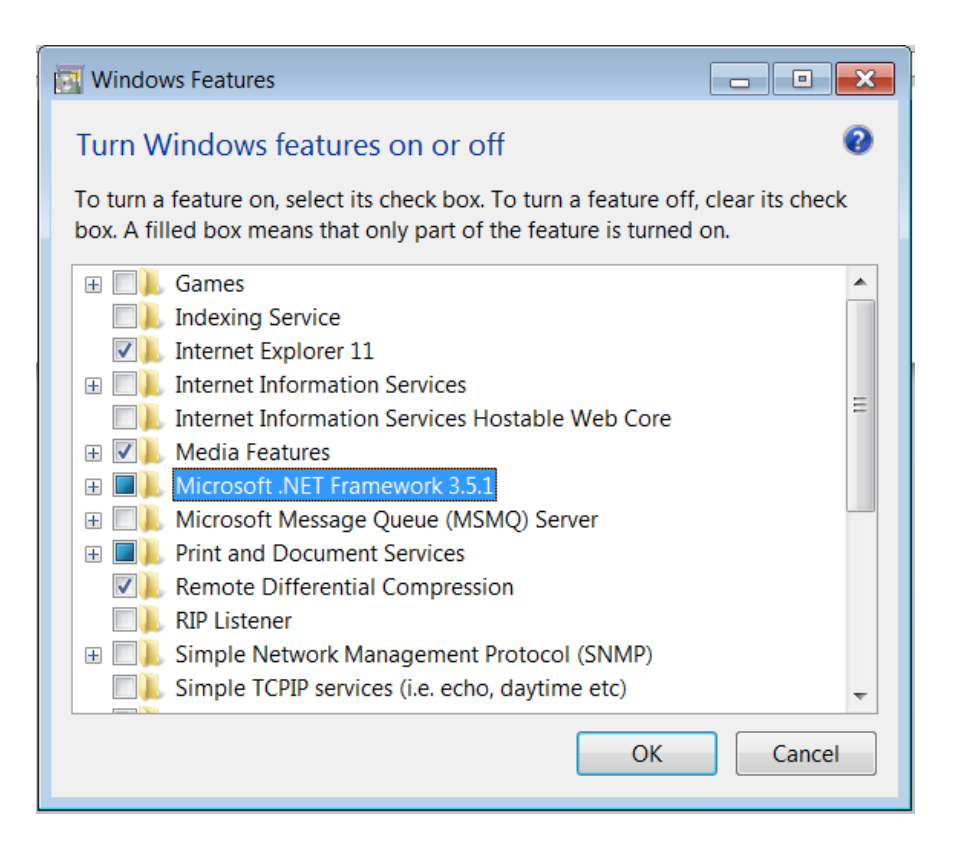

- 7. Once you know it has been selected Run a Windows Update
- 8. Open Window Update by clicking the Start button <sup>10</sup>. In the search box, type Update and then, in the list of results click Window Update